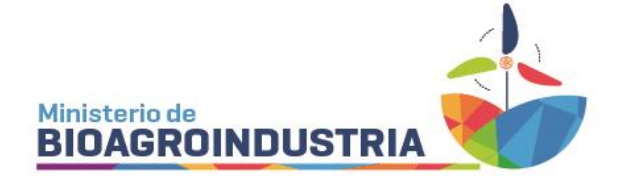

# ASESORES FITOSANITARIOS

Iniciar en CiDi <u>https://cidi.cba.gov.ar/portal-publico/</u>  $\rightarrow$  Mi escritorio  $\rightarrow$  <u>REGISTRO FITOSANITARIOS</u>

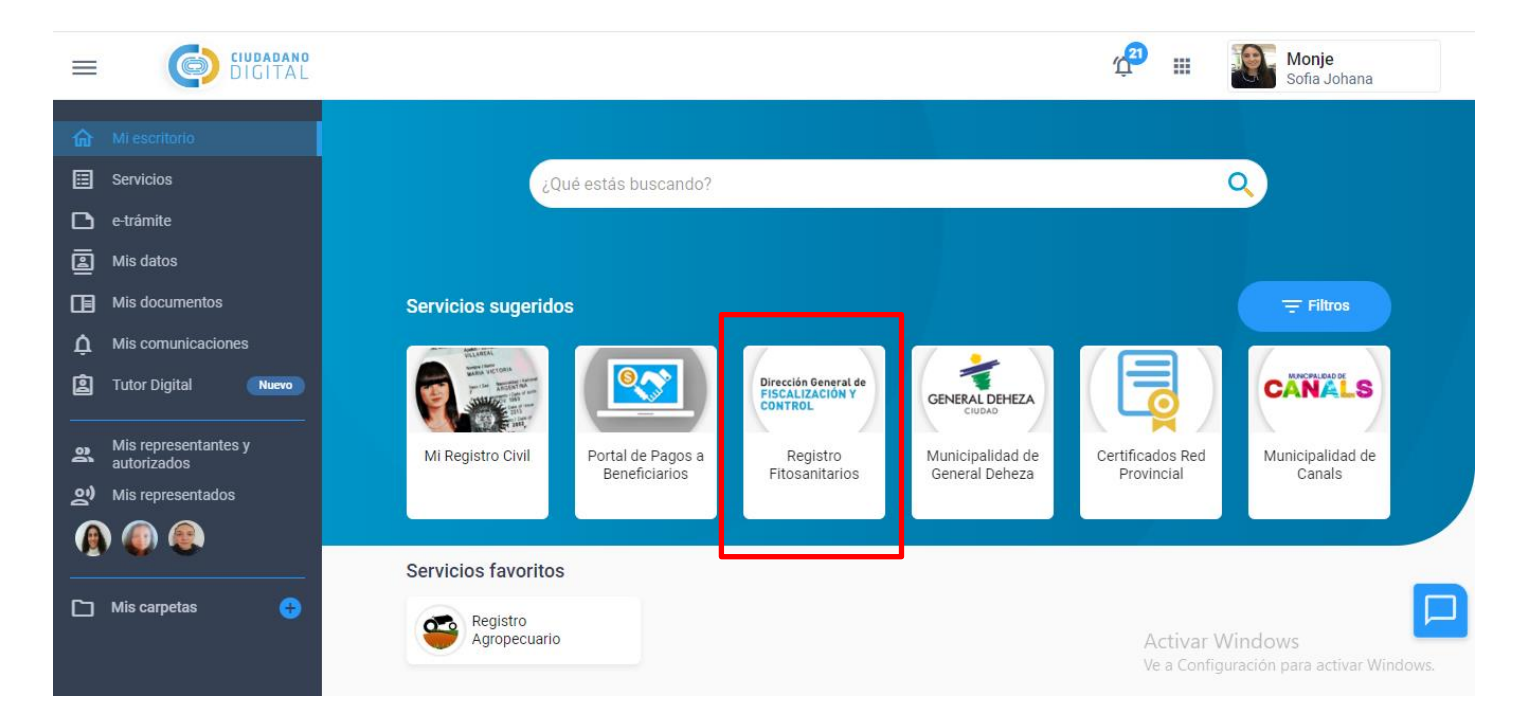

Al hacer click se puede observar la pantalla de inicio.

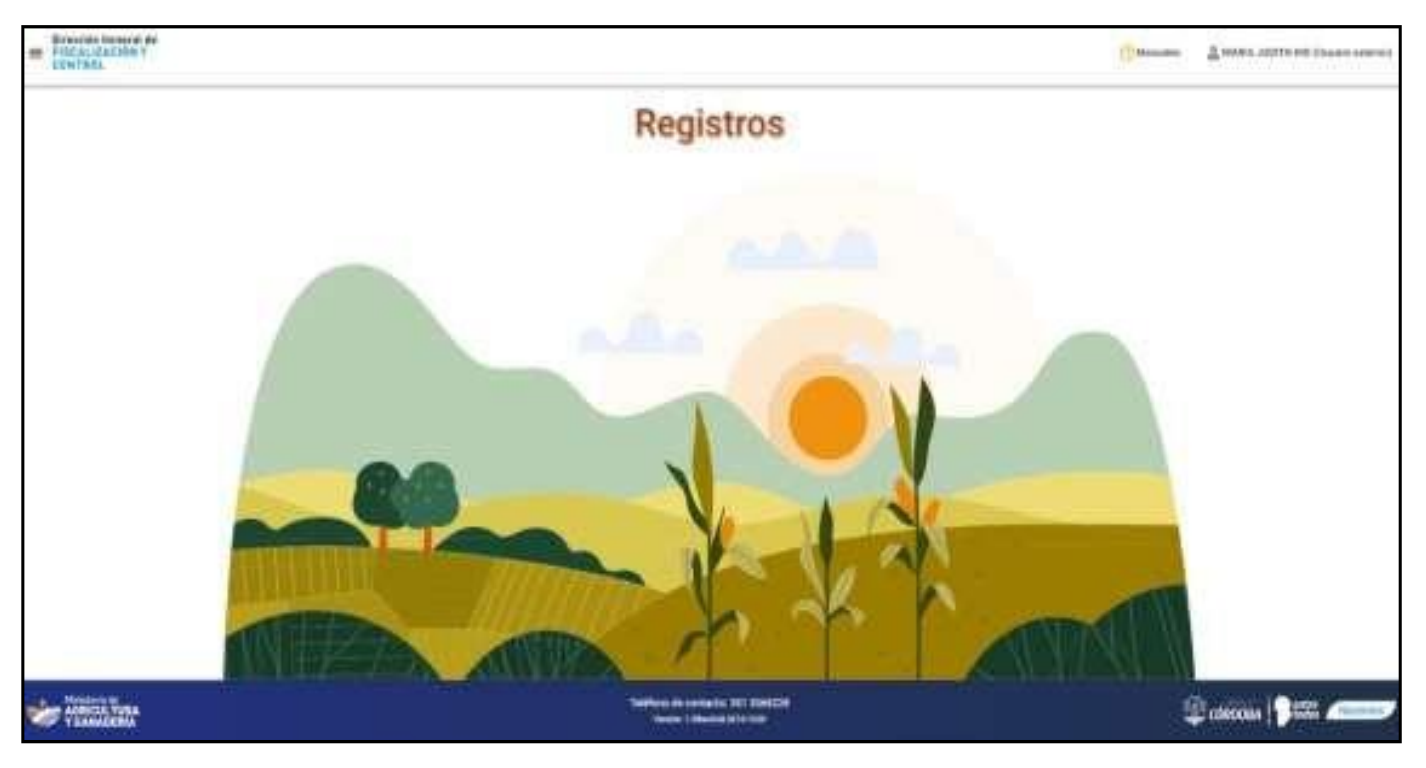

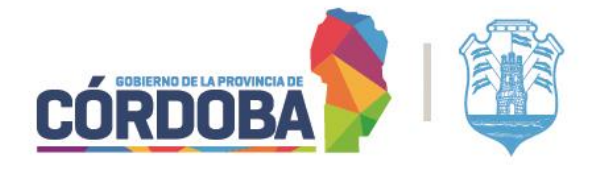

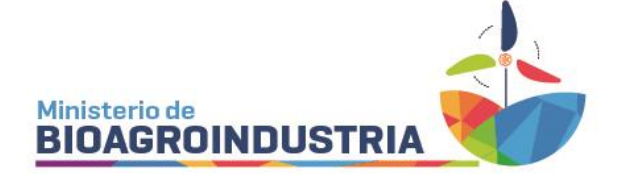

En el lado superior izquierdo, desde las tres líneas se despliegan HABILITACIONES y CONSULTA PÚBLICA.

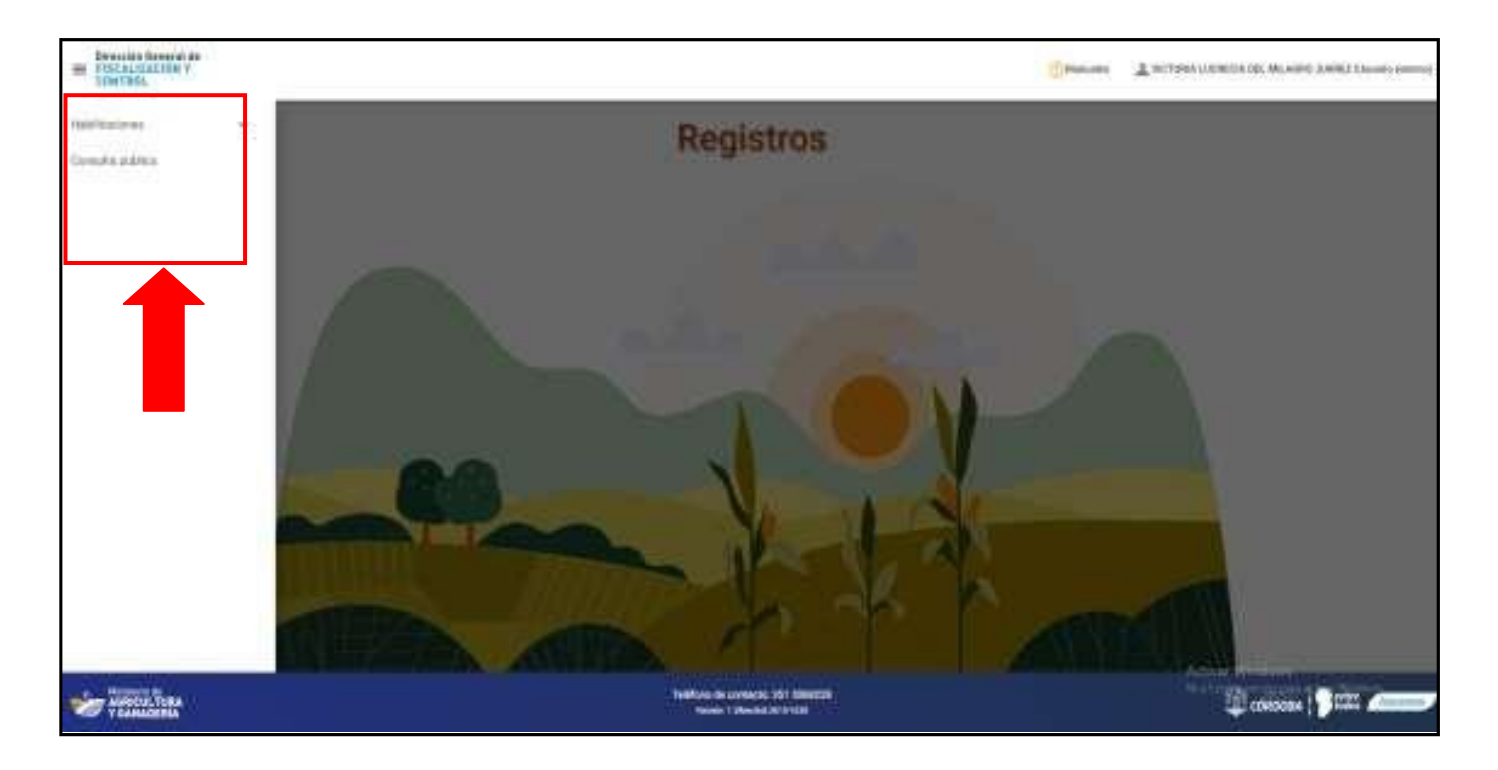

Seleccionar la categoría ASESOR FITOSANITARIO.

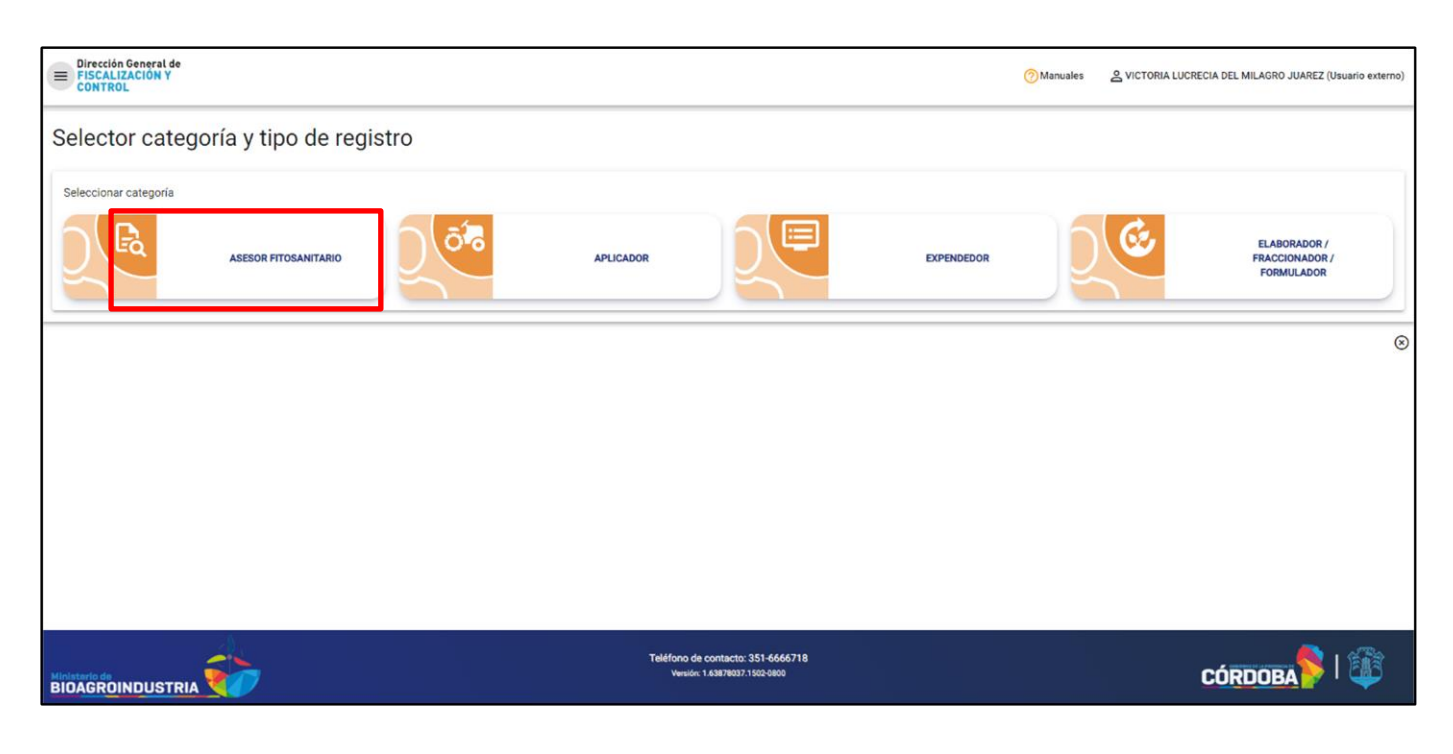

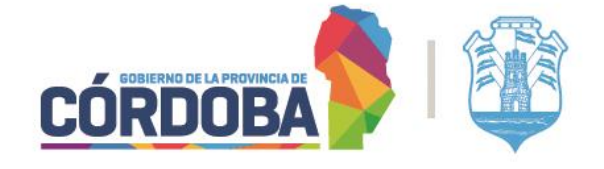

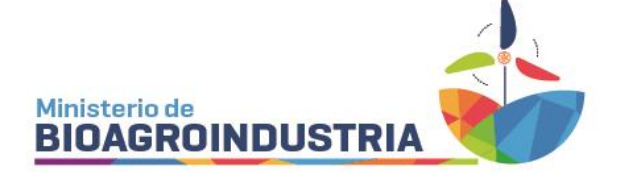

### Seleccionar el tipo de registro ASESOR FITOSANITARIO

| Elifection General de<br>FISCALIZACIÓN Y<br>CONTROL |      |                                                                    | ⑦ Manuales | & VICTORIA LUCRECIA DEL MILAGRO JUAREZ (Usuario externo) |
|-----------------------------------------------------|------|--------------------------------------------------------------------|------------|----------------------------------------------------------|
| Selector categoría y tipo de regi                   | stro |                                                                    |            |                                                          |
| Seleccionar categoría                               |      |                                                                    |            |                                                          |
| ASESOR FITOSANITARIO                                |      | APLICADOR                                                          | EXPENDEDOR | ELABORADOR /<br>FRACCIONADOR /<br>FORMULADOR             |
| Sele cicinar tipo de registro                       |      |                                                                    |            |                                                          |
|                                                     |      |                                                                    |            | ۲                                                        |
|                                                     |      |                                                                    |            |                                                          |
|                                                     |      |                                                                    |            |                                                          |
|                                                     |      |                                                                    |            |                                                          |
|                                                     |      | Teléfono de contacto: 351-6666718<br>Versión: 1.63878037 1502 0800 |            | CÓRDOBA SI                                               |

#### Hacer clic en SOLICITAR HABILITACION

| E Dirección General de<br>FISCALIZACIÓN Y<br>CONTROL  | Manuales | SVICTORIA LUCRECIA DEL MILAGRO JUAREZ (Usuario externo) |
|-------------------------------------------------------|----------|---------------------------------------------------------|
| Selector categoría y tipo de registro                 |          |                                                         |
| Seleccionar categoría                                 |          |                                                         |
|                                                       |          | ELABORADOR /<br>FRACCIONADOR /<br>FORMULADOR            |
| Seleccionar tipo de registro                          |          |                                                         |
| ASESOR FITOSANITARIO                                  |          |                                                         |
| 📀 Solicitar habilitación                              |          | ۲                                                       |
|                                                       |          |                                                         |
| Teléfono de contacto: 351-6666718<br>BIDAGROINDUSTRIA |          | Córdoba 💊 I 🚳                                           |

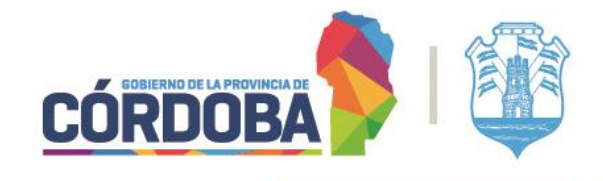

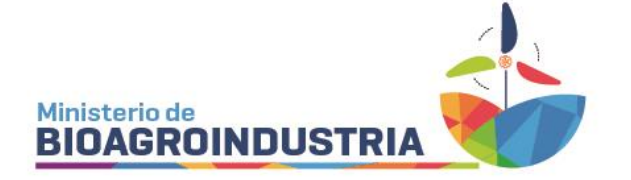

Cargar número de matrícula (sólo en la 1° habilitación) y en selección de archivo, adjuntar, Constancia de Matriculación: Otorgada por el Colegio de Ingenieros Agrónomos de la Provincia de Córdoba (Ley Prov. № 7461, Art. 11). Deberá presentarse con fecha de emisión actualizada.

| E Dirección General de<br>FISCALIZACIÓN Y<br>CONTROL |                        | Manuales | 은 VICTORIA LUCRECIA DEL | MILAGRO JUAREZ (I | Usuario externo) |
|------------------------------------------------------|------------------------|----------|-------------------------|-------------------|------------------|
| Registrar solicitud de habilitación                  |                        |          |                         |                   |                  |
| CATEGORÍA<br>ASESOR FITOSANITARIO                    |                        |          |                         |                   |                  |
| Requisitos:                                          |                        |          |                         |                   | 0                |
| Matrícula profesional                                |                        |          |                         |                   | ^                |
| Nro MP *<br>Formato valitids: 1234 o X/2234          | eleccione un archivo * |          |                         |                   |                  |
| Curso                                                |                        |          |                         |                   | ^                |
| Fecha de vencimient                                  | Seleccione un archivo  |          |                         |                   |                  |
| comentario solicitud en politación de regisito       |                        |          |                         |                   |                  |
|                                                      |                        |          | Borrador                | ⊘ Aceptar         | Cancelar         |

Cargar fecha de vencimiento de curso y en selección de archivo adjuntar, Constancia de curso de capacitación: Otorgada por el Colegio de Ingenieros Agrónomos de la Provincia de Córdoba o por Universidad que tenga convenio. En caso de realizar la habilitación por primera vez NO es obligatorio.

| Registrar solicitud de habilitación                                |                                                                   |            |         |            |
|--------------------------------------------------------------------|-------------------------------------------------------------------|------------|---------|------------|
| CATEGORÍA<br>ASESOR FITOSANITARIO                                  | ASESOR FITOSANITARIO                                              |            |         |            |
| Requisitos:                                                        |                                                                   |            |         | 0          |
| Matricula profesional                                              |                                                                   |            |         | ^          |
| Nro MP +<br>Formato válido: 1234 o X-2234                          | Seleccione un archivo *                                           |            |         |            |
| Curso                                                              |                                                                   |            |         | ^          |
| Fecha de vencimiento Formato valido: MM/AAA Formato valido: MM/AAA | Seleccione un archivo                                             |            |         |            |
| Comentario solicitud de habilitación de registro                   |                                                                   |            |         |            |
|                                                                    |                                                                   | _          |         |            |
|                                                                    |                                                                   | 🔒 Borrador | Aceptar | 🛞 Cancelar |
|                                                                    | Teléfono de contacto: 351-6666718<br>Venión: 1.63878037.1502.0800 | CÓF        |         | 1          |

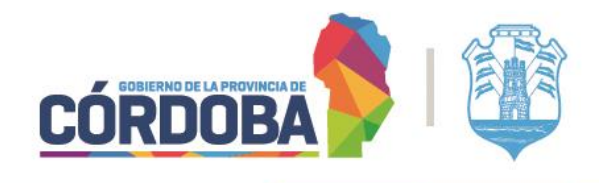

Figueroa Alcorta 234 - (0351) 4342143 al 48

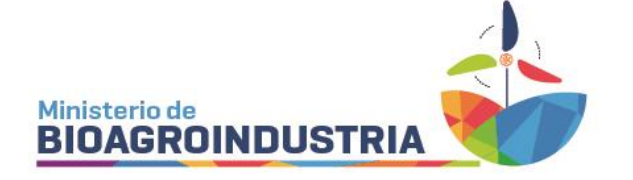

Para culminar con la carga, debe ACEPTAR; está la opción de guardar en borrador, o cancelar el trámite.

| Registrar solicitud de habilitación                                |                                                                     |                                                           |
|--------------------------------------------------------------------|---------------------------------------------------------------------|-----------------------------------------------------------|
| CATEGORÍA<br>ASESOR FITOSANITARIO                                  |                                                                     |                                                           |
| Requisitos:                                                        |                                                                     | 0                                                         |
| Matrícula profesional                                              |                                                                     | ^                                                         |
| Nio MP +<br>1990<br>Formato vilido: 1234 o X-2234                  | Selectione un archivo<br>Certificado Asesor Fitospdf.jpeg           |                                                           |
| Curso<br>Fecha de vencimiento<br>09/2025<br>Formate válido: MAKAAA | Selections un archivo<br>asesor beltramo jog                        | Ŷ                                                         |
| Comentario solicitud de habilitación de registro                   |                                                                     | ▼                                                         |
|                                                                    |                                                                     | Borrador 🧭 Aceptar 🛞 Cancelar                             |
|                                                                    | Teléfono de contacto: 351-6665718<br>Vensión: 1 A3878037 1 502 0800 | Activar Windows<br>Ve a Configuración para a Wind CORDOBA |

### BAJAS:

Recordar que las bajas se realizan por e-tramite

-Nota: Solicitando la baja del Registro y adjuntando toda la documentación que considere necesaria

<u>NOTIFICACIÓN</u>: Las notificaciones del estado de dicho trámite, pudiendo este ser: HABILITADO / INCOMPLETO / VENCIDO llegan al e-mail de CiDi.

TRAMITES INCOMPLETOS, COMO VISUALIZAR NOTIFICACIÓN: <u>https://agricultura.cba.gov.ar/wp-content/uploads/ESTADO-INCOMPLETO.pdf</u>

## DESCARGA DE CERTIFICADOS:

https://agricultura.cba.gov.ar/wp-content/uploads/DESCARGA-DE-CERTIFICADOS-asesor-y-aplicadores.pdf

Se puede consultar más contendidos de interés a través de la plataforma digital de la Dirección General de Fiscalización y Control por medio del link: https://dgfyc-mayg.hub.arcgis.com/ o por QR.

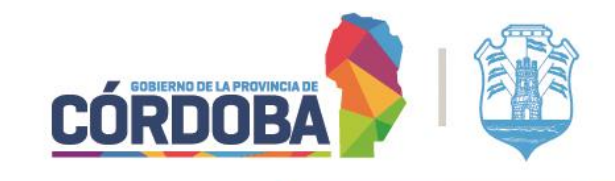

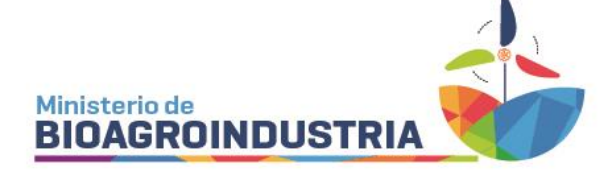

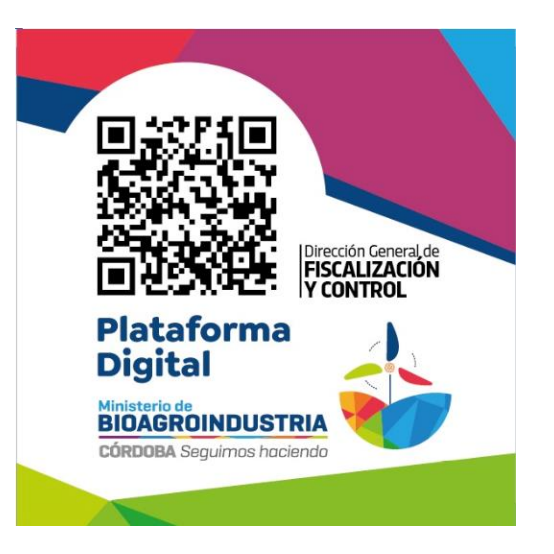

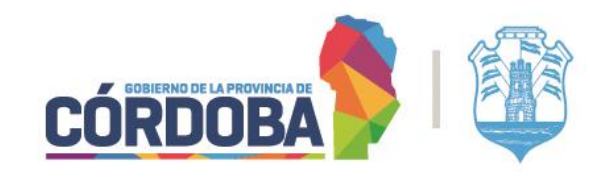